## <u>prevent.cnu.ac.kr</u> 사이버교육 이수 방법

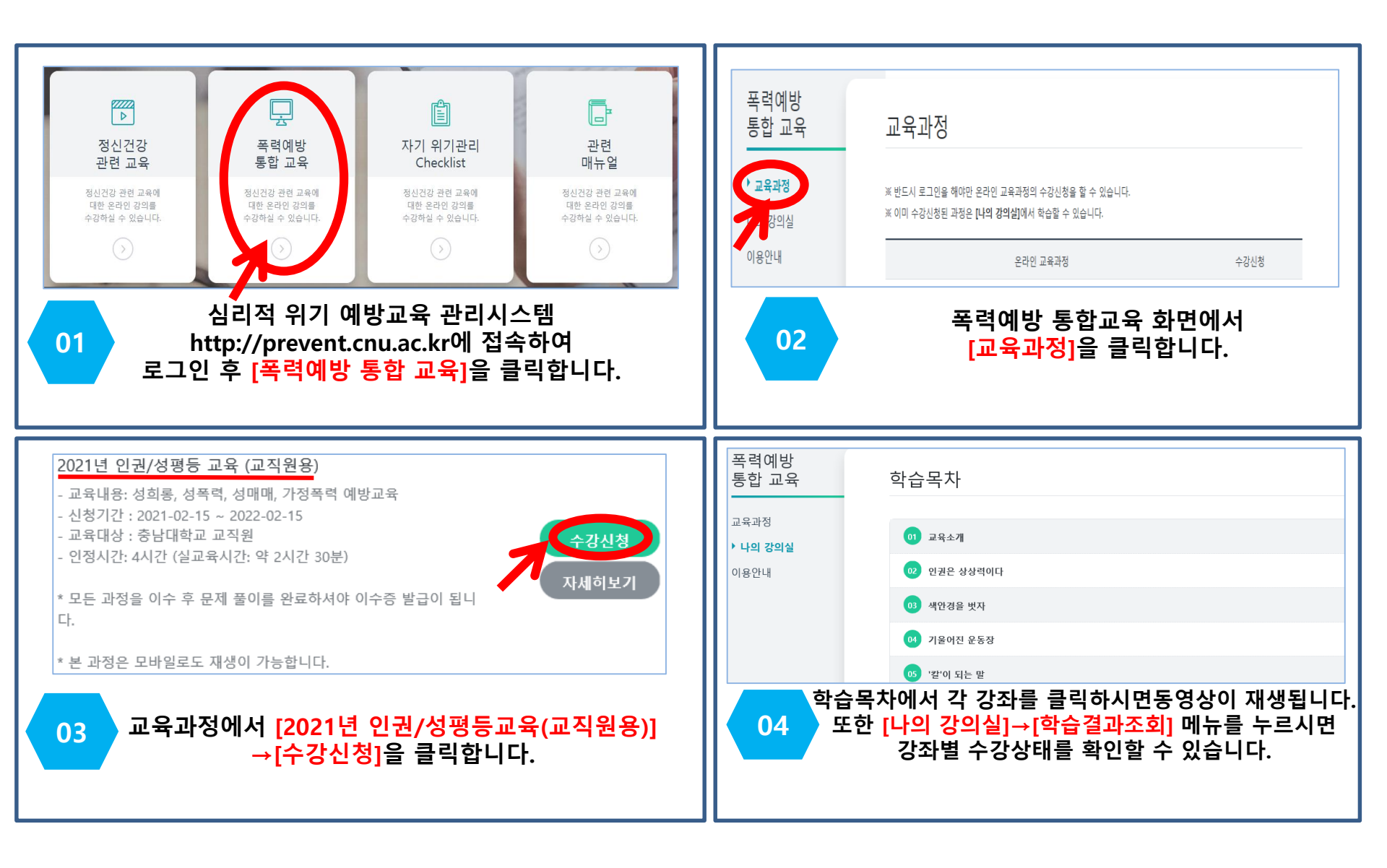

## <u>prevent.cnu.ac.kr</u> 사이버교육 이수 방법

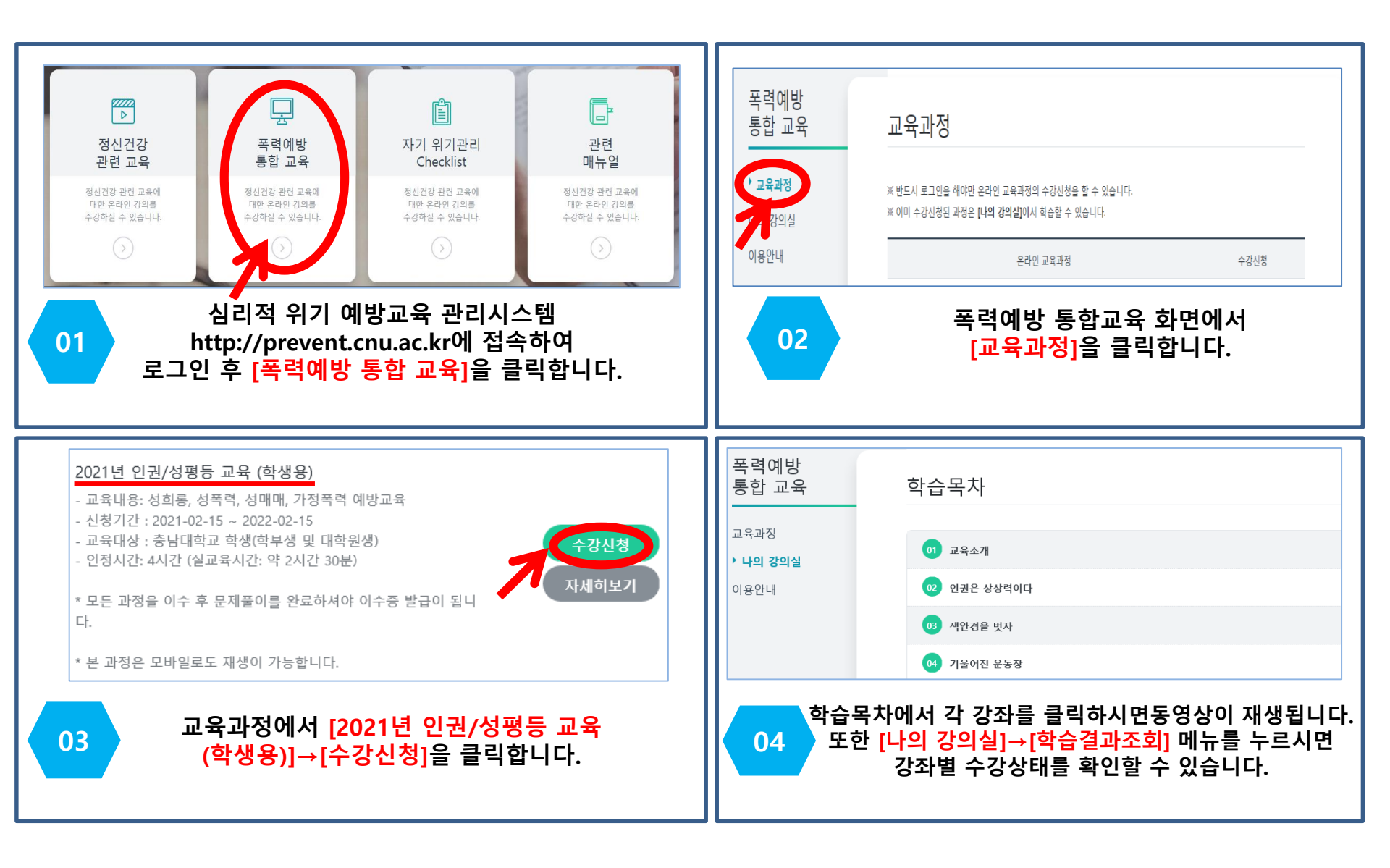